## GUIDE DE SAISIE DES ACTIVITES SUR LE PORTAIL FAMILLE

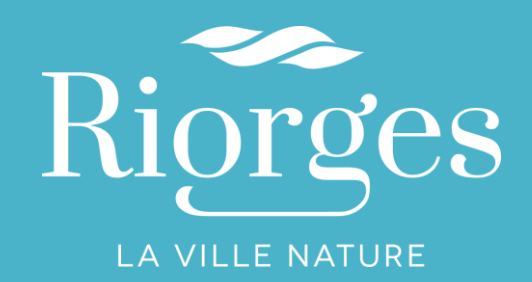

27/06/2018

#### Choix des familles à partir de 16<sup>h</sup>15

#### **Elémentaires**

- Retour à domicile
- Etudes surveillées de 16<sup>h</sup>15
- à 17<sup>h</sup>15 puis domicile ou garderie
- TEMPO de 16<sup>h</sup>15 à 17<sup>h</sup>30 puis domicile ou garderie
- Garderie de 16<sup>h</sup>15 à 18<sup>h</sup>30

#### **Maternelles**

- Retour à domicile
- Garderie de 16<sup>h</sup>15 à 18<sup>h</sup>30

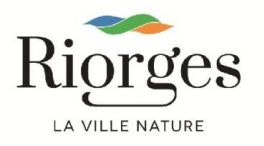

# Procédure d'inscription sur le portail famille

Accessible à partir du site internet <u>http://www.riorges.fr</u>

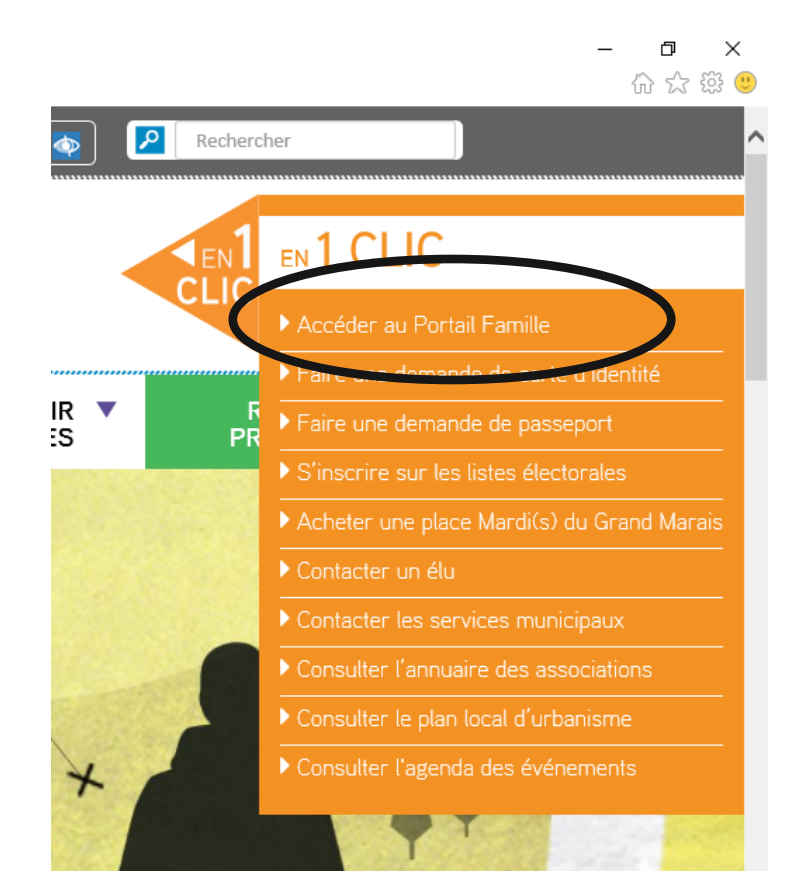

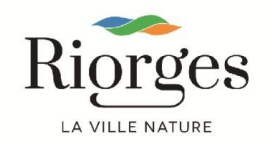

# Procédure d'inscription sur le portail famille

Saisir vos nom d'utilisateur et mot de passe

| Saisissez vos         | identifiants          |
|-----------------------|-----------------------|
| * Nom d'utilisateur : |                       |
| * Mot de passe :      |                       |
| Se rappeler de moi :  |                       |
|                       | Se connecter          |
|                       | Mot de passe oublié ? |

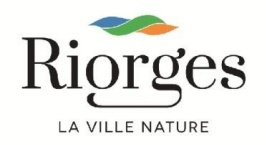

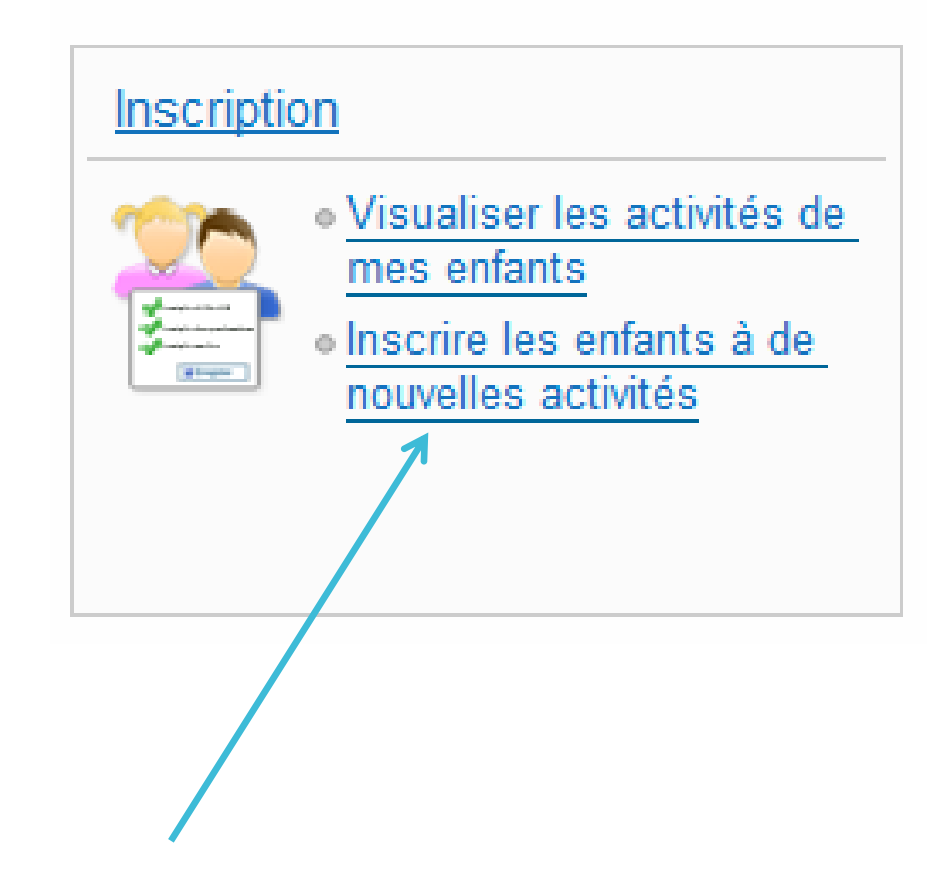

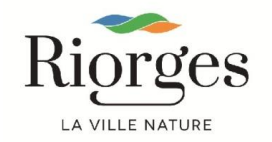

#### **ELEMENTAIRES** :

- Module Périscolaire
  - Garderie
  - Restauration scolaire
- Module Centre de loisirs
  - Activités TEMPO

#### **MATERNELLES** :

- Module Périscolaire
  - Garderie
  - Restauration scolaire

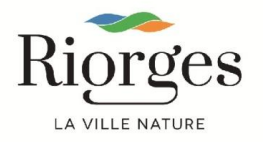

| o://192.168.1.117/inscription        | 5 - Q                                            | Portail famille         | × 📑 😇                         |                   |             |                                  |
|--------------------------------------|--------------------------------------------------|-------------------------|-------------------------------|-------------------|-------------|----------------------------------|
| Riorges<br>LA VILLE NATURE           |                                                  |                         |                               |                   | Acce        | essibilité   Aide   Plan du site |
| Accueil Dossier                      | Inscriptions Plannin                             | g Facturation           | Messagerie                    | -                 | - 11 - 2301 | ~ 1                              |
| • <u>Ir</u>                          | scriptions > Voir toutes mes inso                | riptions                |                               |                   |             |                                  |
| l                                    | ES INSCRIPTIONS D                                | E MES ENFANTS           |                               |                   |             |                                  |
| Voir toutes mes<br>inscriptions      | 20                                               |                         |                               | 2 2               |             |                                  |
| Scolaire                             | Tous les enfants                                 |                         |                               | Enfant 2 Enfant 1 |             |                                  |
| Périscolaire                         |                                                  |                         |                               |                   |             |                                  |
| Centre de loisirs                    | Demande d'inscription                            |                         |                               |                   |             |                                  |
| Adultes                              | Pour effectuer une nouv                          | elle inscription, chois | issez le type d'activité puis | la personne.      |             |                                  |
| Inscriptions en paiement<br>immédiat | * Activité : Choisisse<br>Scolaire<br>Périscolai | z<br>re                 |                               |                   |             |                                  |
|                                      | Scolaire Adultes                                 | loisirs                 |                               |                   |             |                                  |
|                                      | Aucune inscription trouvée.                      |                         |                               |                   |             |                                  |
|                                      | Périscolaire                                     |                         | Choi                          | sir périsco       | laire       |                                  |
|                                      | Aucune inscription trouvée.                      |                         |                               | -                 |             |                                  |
|                                      | Centre de loisirs                                |                         |                               |                   |             |                                  |
|                                      | Aucune inscription trouvée.                      |                         |                               |                   |             |                                  |
|                                      |                                                  |                         |                               |                   |             |                                  |

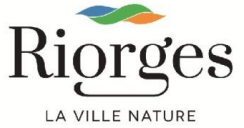

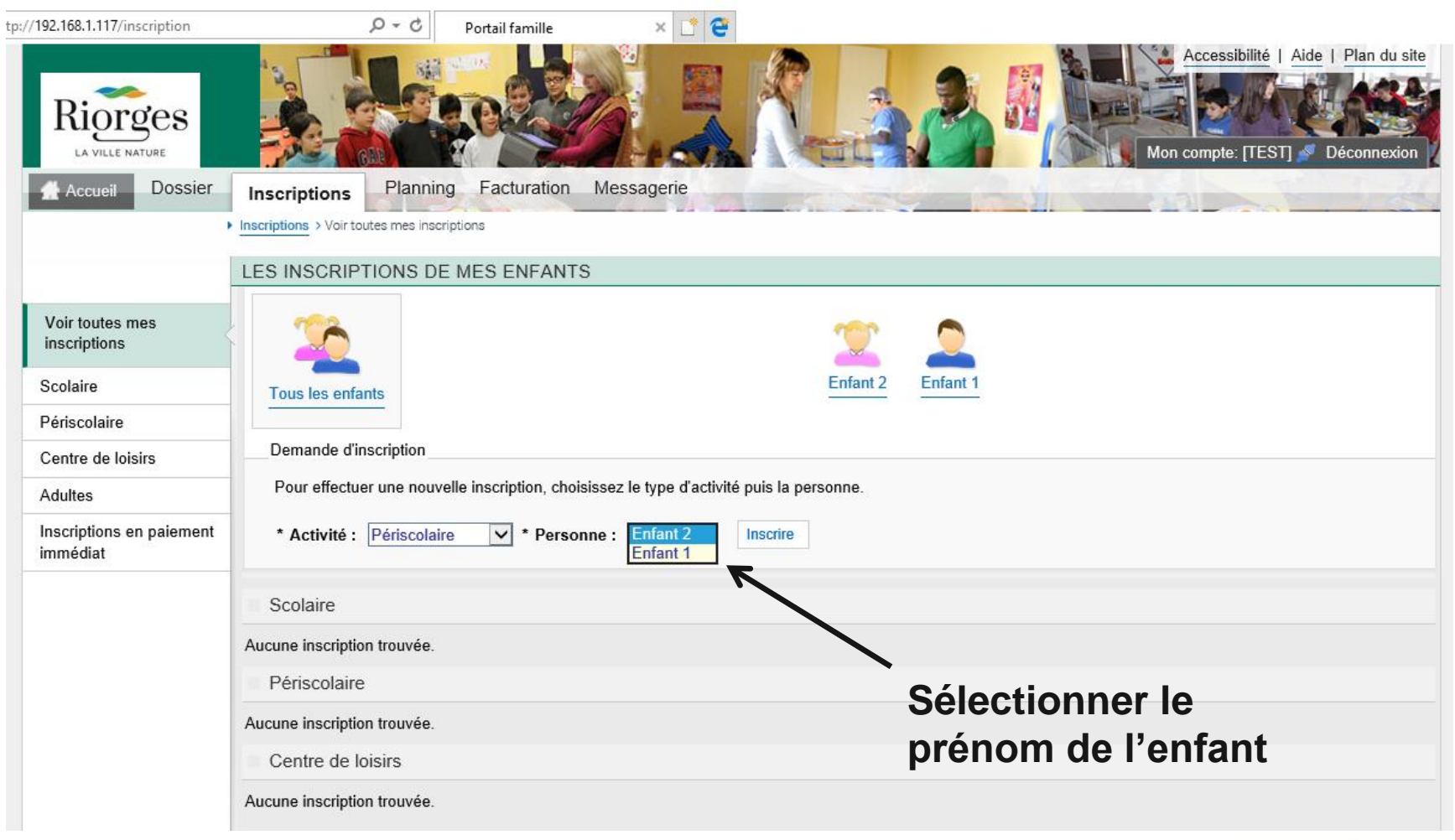

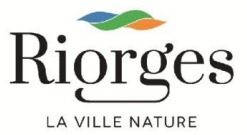

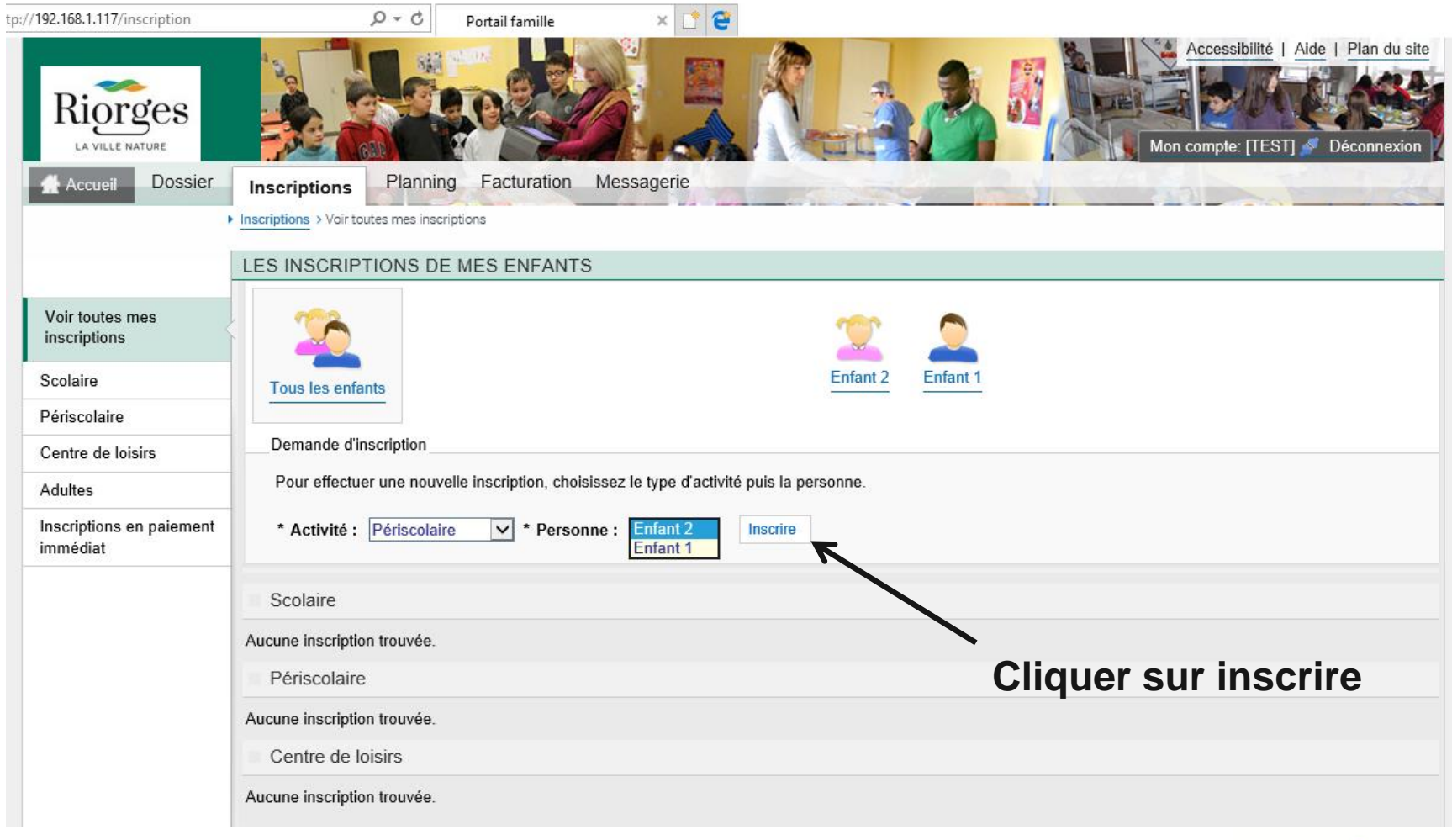

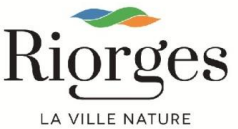

Sélectionnez la ou les activité(s) concernée(s) : **Garderie** ou **Restauration scolaire** à l'aide du menu déroulant.

Vous pouvez également établir un planning hebdomadaire pour la restauration scolaire, en cochant les jours concernés. <u>Attention ce planning sera fixé pour toute</u> <u>l'année scolaire.</u>

Si les jours de présence au restaurant scolaire sont irréguliers, ne rien cocher sur le planning hebdomadaire. Il suffira de réserver les repas sur l'onglet « planning ».

Enfin cliquez sur Enregistrer.

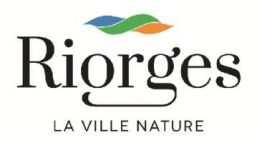

| Périscolaire                                                                                          |                                                                                            |
|----------------------------------------------------------------------------------------------------|--------------------------------------------------------------------------------------------|
| Aucune inscription trouvée.                                                                           |                                                                                            |
| Seules les activités en cours ou futures, corresponse                                                 | ndant à la tranche d'âge de votre enfant, sont affichées dans le formulaire d'inscription. |
| Saisie d'une demande d'inscription                                                                    |                                                                                            |
| Les champs obligatoires sont précédés d'un astérisqu                                                  | ie (*).                                                                                    |
| Type d'Activité : 2017 🗸                                                                              |                                                                                            |
| * Activité : Garderie 2017<br>Restauration s<br>Date d'entrée souhaitée : 20 / Juin<br>Non modifiable | /2018 du 04/09/2017 au 06/07/2018<br>colaire du 04/09/2017 au 06/07/2018                   |
| Planning hebdomadaire :                                                                               | _ Lundi                                                                                    |
|                                                                                                    | ] Mardi                                                                                    |
|                                                                                                    | _ Mercredi                                                                                 |
| C                                                                                                    | ] Jeudi                                                                                    |
| E                                                                                                    | _ Vendredi                                                                                 |
| Montant                                                                                               |                                                                                            |
| Matin                                                                                                 | 0.00€                                                                                      |
| Midi                                                                                                  | 0.00€                                                                                      |
| Soir                                                                                                  | 0.00€                                                                                      |
|                                                                                                    | Enregistrer                                                                                |

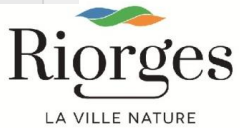

La demande d'inscription apparaît alors en bas de page « En cours de traitement ». Vous pouvez alors procéder à une autre demande d'inscription selon la même procédure.

| Périscol     | aire                |                                                   |
|--------------|---------------------|---------------------------------------------------|
| Garderie 20  | 17/2018             |                                                   |
| Enfant 2 Ins | cription demandée à | à partir du 20/06/2018 🚥 En cours de traitement ⊗ |
| ×            | Supprimer           |                                                   |
| Centre o     | de loisirs          |                                                   |
| Aucune inscr | ription trouvée.    |                                                   |
|              |                     |                                                   |
|              |                     |                                                   |

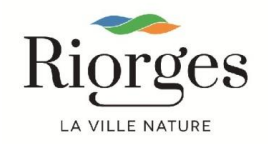

Pour les inscriptions à Tempo, vous devez sélectionner le module « Centre de loisirs » dans le menu déroulant.

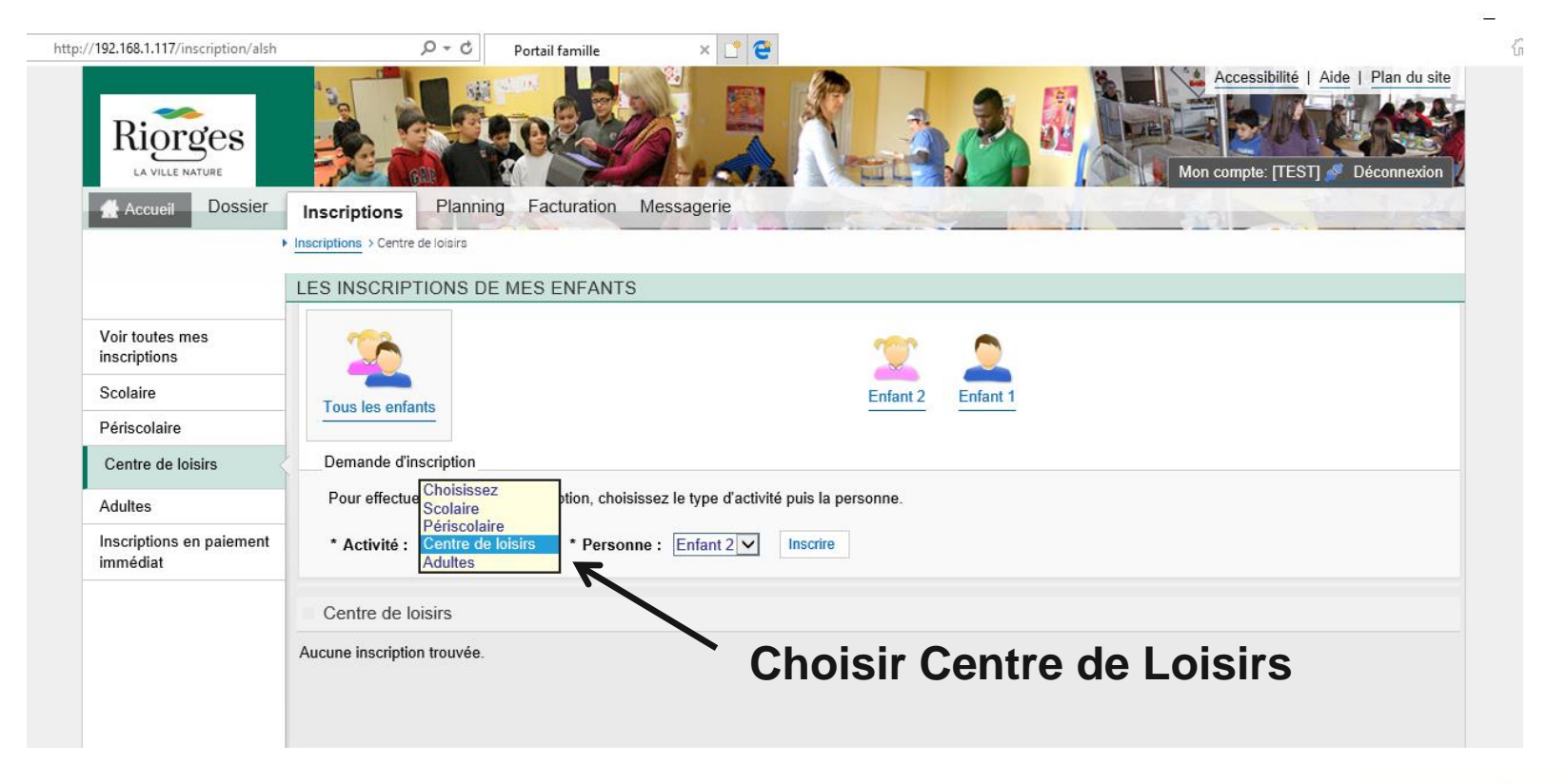

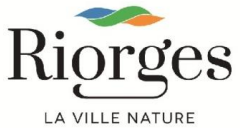

| Accueil Dossier                      | Inscriptions > Centre de loisirs             | Accessibilité   Aide   Plan du site<br>Accessibilité   Aide   Plan du site<br>Mon compte: [TEST] S Déconnexion<br>Messagerie |
|--------------------------------------|----------------------------------------------|----------------------------------------------------------------------------------------------------|
|                                      | LES INSCRIPTIONS DE MES ENFANT               | ſS                                                                                                    |
| Voir toutes mes<br>inscriptions      | 26                                           |                                                                                                    |
| Scolaire                             | Tous les enfants                             | Enfant 2 Enfant 1                                                                                                    |
| Périscolaire                         |                                              |                                                                                                    |
| Centre de loisirs                    | Demande d'inscription                        |                                                                                                    |
| Adultes                              | Pour effectuer une nouvelle inscription, cho | bisissez le type d'activité puis la personne.                                                                                |
| Inscriptions en paiement<br>immédiat | * Activité : Centre de loisirs 🗸 * Perso     | onne : Enfant 2 Inscrire<br>Enfant 1                                                                                         |
|                                      | Centre de loisirs                            | Sélectionnez le prénom de                                                                                                    |
|                                      | Aucune inscription trouvée.                  | ` l'enfant                                                                                                    |

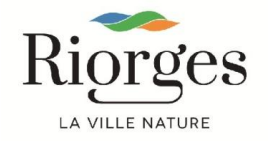

| Riorges                              | Accessibilité l'Aide l'Plan du site                                                      |
|--------------------------------------|------------------------------------------------------------------------------------------|
| Accueil Dossier                      | Inscriptions Planning Facturation Messagerie                                             |
|                                      | Inscriptions > Centre de loisirs                                                         |
|                                      | LES INSCRIPTIONS DE MES ENFANTS                                                          |
| Voir toutes mes<br>inscriptions      |                                                                                          |
| Scolaire                             | Tous les enfants Enfant 2 Enfant 1                                                       |
| Périscolaire                         |                                                                                          |
| Centre de loisirs                    | Demande d'inscription                                                                    |
| Adultes                              | Pour effectuer une nouvelle inscription, choisissez le type d'activité puis la personne. |
| Inscriptions en paiement<br>immédiat | * Activité : Centre de loisirs 🗸 * Personne : Enfant 2 🗸 Inscrire                        |
|                                      | Centre de loisirs                                                                        |
|                                      | Aucune inscription trouvée. Cliquez sur inscrire                                         |
|                                      |                                                                                          |

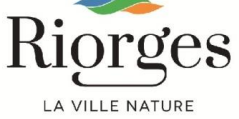

| http://192.168.1.117/inscription/alsh/ | 3318 🔎 - C Portail famille 🛛 🗶 📑 🤤                                                                                                    |                                                              |
|----------------------------------------|----------------------------------------------------------------------------------------------------|--------------------------------------------------------------|
| Voir toutes mes<br>inscriptions        | 2 2                                                                                                    |                                                              |
| Scolaire                               | Tous les enfants Enfant 2 Enfa                                                                                                    | nt 1                                                         |
| Périscolaire                           |                                                                                                    |                                                              |
| Centre de loisirs                      | Demande d'inscription                                                                                                    |                                                              |
| Adultes                                | Pour effectuer une nouvelle inscription, choisissez le type d'activité puis la personne.                                                                                                    |                                                              |
| Inscriptions en paiement<br>immédiat   | * Activité : Choisissez                                                                                                    |                                                              |
|                                        | Centre de loisirs                                                                                                    |                                                              |
|                                        | Aucune inscription trouvée.                                                                                                    |                                                              |
|                                        | B Seules les activités en cours ou futures, correspondant à la tranche d'âge de votre enfant, sont                                                                                                    | affichées dans le formulaire d'inscription.                  |
|                                        | Saisie d'une demande d'inscription                                                                                                    |                                                              |
|                                        | Les champs obligatoires sont précédés d'un astérisque (*).                                                                                                    |                                                              |
|                                        | Type d'Activité :       Beaucueil CM-P3 du 23/04/18 au 06/07/18<br>Beaucueil CP/CE-P3 du 23/04/18 au 06/07/18<br>Bourg CM-P3 du 23/04/18 au 06/07/18<br>Bourg CP/CE-P3 du 23/04/18 au 06/07/18<br>Pontet CM-P3 du 23/04/18 au 06/07/18<br>Pontet CP/CE-P3 du 23/04/18 au 06/07/18<br>Sables CM/P3 du 23/04/18 au 06/07/18<br>Sables CP/CE-P3 du 23/04/18 au 06/07/18<br>Planning hebdomadaire : Marcii | Choisir l'école et le<br>niveau de l'enfant :<br>CM ou CP/CE |
|                                        | Montant                                                                                                    |                                                              |
|                                        | 2-Jardinage le mardi                                                                                                    | 0.00€                                                        |
|                                        | Enregistrer                                                                                                    |                                                              |
|                                        |                                                                                                    |                                                              |

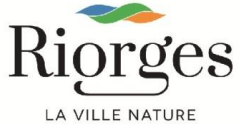

| 192.168.1.117/inscription/alsh/33<br>Voir toutes mes | 8 P - C Portail famille × C C                                                                                                    |                                     |
|------------------------------------------------------|----------------------------------------------------------------------------------------------------|-------------------------------------|
| Scolaire                                             | Enfant 2 Enfant 1                                                                                                    |                                     |
| Périscolaire                                         | Tous les enfants                                                                                                    |                                     |
| Centre de loisirs                                    | Demande d'inscription                                                                                                    |                                     |
| Adultes                                              | Pour effectuer une nouvelle inscription, choisissez le type d'activité puis la personne.                                                              |                                     |
| Inscriptions en paiement<br>immédiat                 | * Activité : Choisissez                                                                                                    |                                     |
|                                                      | Centre de loisirs                                                                                                    |                                     |
|                                                      | Aucune inscription trouvée.                                                                                                    |                                     |
|                                                      | Seules les activités en cours ou futures, correspondant à la tranche d'âge de votre enfant, sont affichées                                            | s dans le formulaire d'inscription. |
|                                                      | Saisie d'une demande d'inscription                                                                                                    | Puis sélectionnez                   |
|                                                      | Les champs obligatoires sont précédés d'un astérisque (*).                                                                                            | l'activité choisie                  |
|                                                      | Type d'Activité : Sables CP/CE-P3 du 23/04/18 au 06/07/18                                                                                             |                                     |
|                                                      | * Activité : 1-Grands jeux en bois le lundi du 23/04/2018 au 06/07/2018                                                                               |                                     |
|                                                      | Date d'entrée souhaitée : 3-Mission "Partager" le mardi du 23/04/2018 au 06/07/2018<br>5-Grands jeux d'animation le jeudi du 23/04/2018 au 06/07/2018 | K                                   |
|                                                      | 7-Football le vendredi du 23/04/2018 au 06/07/2018<br>Planning hebd 8-Jeux traditionnels le vendredi du 23/04/2018 au 06/07/2018                      |                                     |
|                                                      | Montant                                                                                                    |                                     |
|                                                      | 1-Grands jeux en bois le lundi                                                                                                    | 0.00€                               |
|                                                      | Enregistrer                                                                                                    |                                     |
|                                                      |                                                                                                    |                                     |

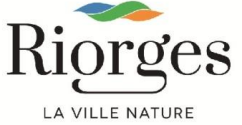

| Voir toutes mes                                 | 1318 D + C Portail famille × L C                                                                                                    |                                  |
|-------------------------------------------------|----------------------------------------------------------------------------------------------------|----------------------------------|
| Scolaire                                        | Enfant 2 Enfant 1                                                                                                    |                                  |
| Périscolaire                                    | Tous les enfants                                                                                                    |                                  |
| Centre de loisirs                               | Demande d'inscription                                                                                                    |                                  |
| Adultes<br>Inscriptions en paiement<br>immédiat | Pour effectuer une nouvelle inscription, choisissez le type d'activité puis la personne.<br>* Activité : Choisissez                                                                                                    |                                  |
|                                                 | Centre de loisirs                                                                                                    |                                  |
|                                                 | Aucune inscription trouvée.                                                                                                    |                                  |
|                                                 | Seules les activités en cours ou futures, correspondant à la tranche d'âge de votre enfant, sont affichées dans le four de la tranche d'âge de votre enfant, sont affichées dans le four de la tranche de la tranche d'âge de votre enfant, sont affichées dans le four de la tranche d'âge de votre enfant, sont affichées dans le four de la tranche d'âge de votre enfant, sont affichées dans le four de la tranche d'âge de votre enfant, sont affichées dans le four de la tranche d'âge de votre enfant, sont affichées de la tranche d'âge de votre enfant, sont affichées de la tranche d'âge de votre enfant, sont affichées de la tranche d'âge de votre enfant, sont affichées de la tranche d'âge de votre enfant, sont affichees de la tranche de votre enfant, sont affichees de la tranche de votre enfant, sont affichees de votre enfant, sont affichees de votre enfant, sont affichee | formulaire d'inscription.        |
|                                                 | Saisie d'une demande d'inscription                                                                                                    |                                  |
|                                                 | Les champs obligatoires sont précédés d'un astérisque (*).                                                                                                    |                                  |
|                                                 | Type d'Activité : Sables CP/CE-P3 du 23/04/18 au 06/07/18 🗸                                                                                                    |                                  |
|                                                 | * Activité : 1-Grands jeux en bois le lundi du 23/04/2018 au 06/07/2018<br>2-Judo le lundi du 02/04/2018 au 06/07/2018<br>3-Mission "Partager" le mardi du 23/04/2018 au 06/07/2018<br>5-Grands jeux d'animation le jeudi du 23/04/2018 au 06/07/2018<br>6-Théâtre le jeudi du 23/04/2018 au 06/07/2018<br>7-Football le vendredi du 23/04/2018 au 06/07/2018<br>Planning hebd<br>8-Jeux traditionnels le vendredi du 23/04/2018 au 06/07/2018                                                                                                    | Enfin cliquez sur<br>enregistrer |
|                                                 | Montant                                                                                                    |                                  |
|                                                 | 1-Grands jeux en bois le lundi                                                                                                    | 0.00€                            |
|                                                 | Enregistrer                                                                                                    |                                  |
| ľ                                               |                                                                                                    | Ric                              |

es

LA VILLE NATURE

Une fois l'inscription validée par le service enseignement, vous pouvez réserver les jours de présence de vos enfants au restaurant scolaire,

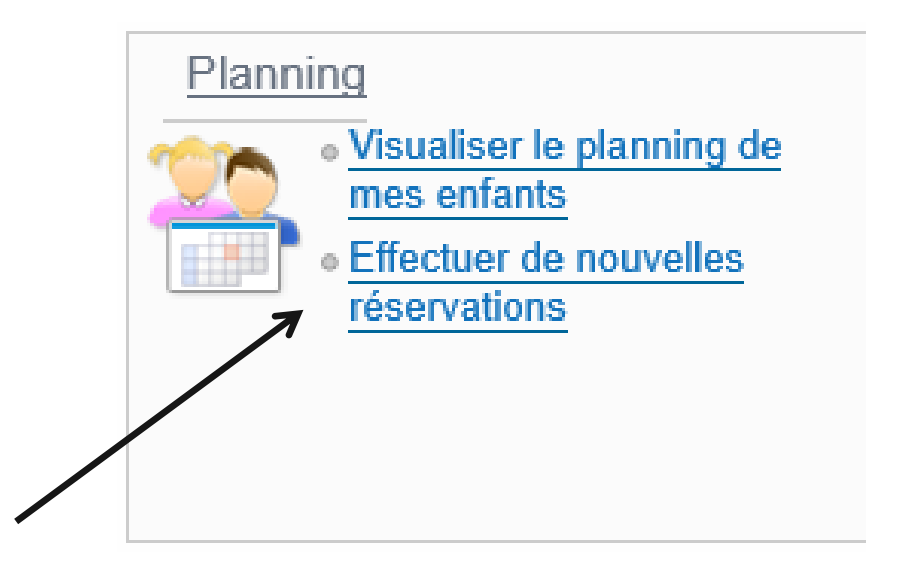

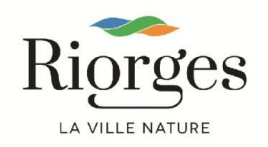

Une fois l'inscription validée par le service enseignement, vous pouvez réserver les jours de présence de vos enfants au restaurant scolaire.

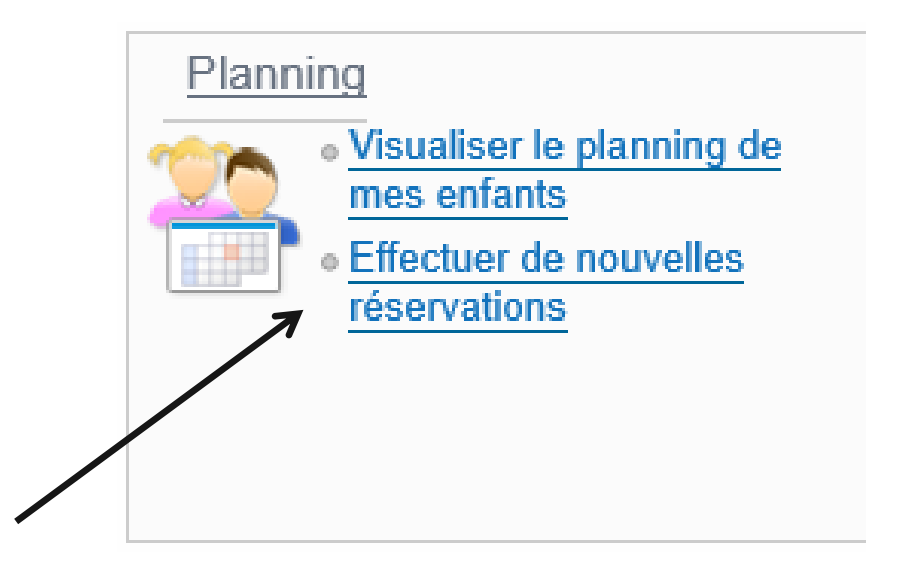

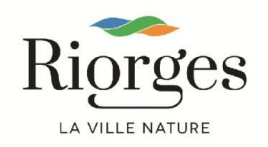

Deux possibilités d'affichage s'offrent à vous :

Soit afficher les activités par enfant en sélectionnant « famille », puis cliquer sur l'enfant. Vous aurez alors toutes les activités pour lesquelles votre enfant est inscrit.

| LA VILLE NATURE                | scriptions     | Pla   | annin   | na   | Fac | cturat | ion | Me | ssa | gerie |      |    |    |    |    |      |    |      |       |     | -    | and the second second s |      | i i   |          |     |             |    |         | A THE |     | Mon cor     | mpte: [TI | EST]     | Décon     | Inexion |
|--------------------------------|----------------|-------|---------|------|-----|--------|-----|----|-----|-------|------|----|----|----|----|------|----|------|-------|-----|------|----------------------------------------------------------------------------------------------------|------|-------|----------|-----|-------------|----|---------|-------|-----|-------------|-----------|----------|-----------|---------|
| 2018 Aujourd'hui<br>26 juin    | Périscola      | ire   |         |      |     |        |     | >  |     |       |      |    |    |    |    |      |    |      |       |     |      |                                                                                                    | -    |       |          |     |             |    |         |       |     |             |           |          |           |         |
| Enfant 2 : Juin 2018           | - Coût de la p | ériod | le : 0. | .00€ |     |        |     |    |     |       |      |    | >  |    | Me | nsue | el | Quir | nzain | e s | Sema | ine                                                                                                    |      |       |          |     | <b>6</b> /2 | Мо | difier  |       |     | 📝 Mo        | dificatio | n en c   | ours      |         |
| $\frown$                       | Ve             | Sa    | Di      | Lu   | Ма  | Me     | Je  | Ve | Sa  | Di    | Lu I | Иa | Me | Je | Ve | Sa   | Di | Lu   | Ma    | Me  | Je   | /e                                                                                                    | Sa [ | )i    | Lu M     | la  | Me          | Je | Ve      | Sa    | - [ | 0 annu      | lation en | attente  |           |         |
|                                | 01             | 02    | 03      | 04   | 05  | 06     | 07  | 08 | 09  | 10    | 11   | 12 | 13 | 14 | 15 | 16   | 17 | 18   | 19    | 20  | 21   | 22                                                                                                    | 23 2 | 4     | 25 2     | 6   | 27          | 28 | 29      | 30    |     | 0 réser     | vation e  | n attent | 2         |         |
| Garderie 2017/2018<br>Matin    |                |       |         |      |     |        |     |    |     |       |      |    |    |    |    |      |    |      |       |     |      |                                                                                                    | Ce   | tte a | activité | n'e | st pas      | mo | difiabl | le    |     |             |           |          |           |         |
| Midi                           |                |       |         |      |     |        |     |    |     |       |      |    |    |    |    |      |    |      |       |     |      |                                                                                                    |      |       |          |     |             |    |         |       |     | ▶ Terr      | miner le  | es mo    | dificatio | ons∢∢∢  |
| Soir                           |                |       |         |      |     |        |     |    |     |       |      |    |    |    |    |      |    |      |       |     |      |                                                                                                    |      |       |          |     |             |    |         |       | 3   | 🖄 Ear       | nille     | 40       | Activi    | ités    |
| Restauration scolaire          |                |       |         |      |     |        |     |    |     |       |      |    |    |    |    |      |    |      |       |     |      |                                                                                                    |      |       |          |     |             |    |         | 7     |     |             |           |          |           |         |
| Restaulation scolaire 20172015 |                |       |         |      |     |        |     |    |     |       |      |    |    |    |    |      |    |      |       |     |      |                                                                                                    |      |       |          |     |             |    |         | / '   |     | Enfa        | ant 1     |          |           |         |
|                                |                |       |         |      |     |        |     |    |     |       |      |    |    |    |    |      |    |      |       |     |      |                                                                                                    |      |       |          |     |             |    |         |       |     | 🚖 Enfa      | ant 2     |          |           |         |
|                                |                |       |         |      |     |        |     |    |     |       |      |    |    |    |    |      |    |      |       |     |      |                                                                                                    |      |       |          |     |             |    |         |       | Nī  | nscriptions | s:        | /        |           |         |
|                                |                |       |         |      |     |        |     |    |     |       |      |    |    |    |    |      |    |      |       |     |      |                                                                                                    |      |       |          |     |             |    |         |       |     | Garderie    | 2017 20   | 18       |           |         |
|                                |                |       |         |      |     |        |     |    |     |       |      |    |    |    |    |      |    |      |       |     |      |                                                                                                    |      |       |          |     |             |    |         |       | 0   | Restaura    | ation sco | laire    |           |         |

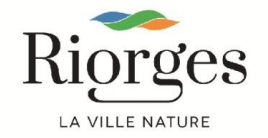

Soit afficher les enfants par activités en sélectionnant « activités » puis cliquer sur l'activités choisie. Vous aurez alors tous les enfants inscrits par activité,

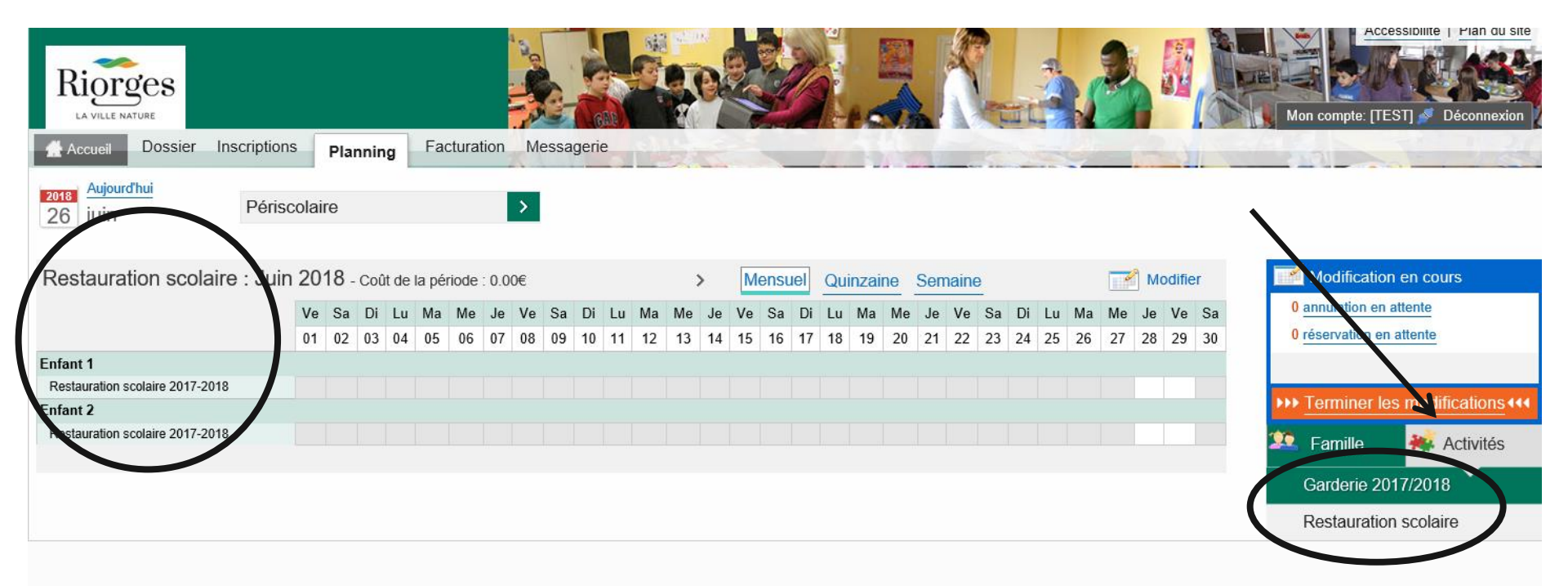

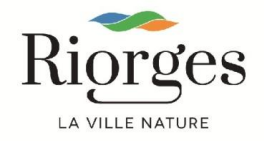

Cliquez sur « modifier » pour activer les cases à cocher

| Riorges<br>La VILLE NATURE      |              |      |      |        |      |      |       |      | and and a | 6    |       |    |    |    | e  |    |      |     | 100  |        |     |       |     |       | R. T.  | N      | 9       |       |         |   | Mor                      | compte              | Access<br>(TEST |          | écor   |
|---------------------------------|--------------|------|------|--------|------|------|-------|------|-----------|------|-------|----|----|----|----|----|------|-----|------|--------|-----|-------|-----|-------|--------|--------|---------|-------|---------|---|--------------------------|---------------------|-----------------|----------|--------|
| Accueil Dossier In              | scriptions   | P    | lanı | ning   |      | Fact | turat | tion | Me        | essa | gerie |    |    | 2  | 1  |    | -    |     |      |        |     |       |     |       |        |        |         | -     | SI      |   |                          | 2                   | -               |          |        |
| 2018 Aujourd'hui<br>27 juin     | Périscol     | aire |      |        |      |      |       |      | >         |      |       |    |    |    |    |    |      |     |      |        |     |       |     |       |        |        |         |       |         |   |                          |                     |                 |          |        |
| Enfant 2 : Juin 2018            | - Coût de la | péri | ode  | : 0.00 | Œ    |      |       |      |           |      |       |    |    |    | >  | M  | ensu | iel | Quir | nzaine | e S | emai  | ne  |       |        |        | -       | Mod   | lifier  |   |                          | Modific             | ation e         | en cours | s      |
|                                 | V            | /e 5 | Sa   | Di L   | Lu I | Ma   | Me    | Je   | Ve        | Sa   | Di    | Lu | Ма | Me | Je | Ve | Sa   | Di  | Lu   | Ma     | Vle | Je V  | e S | a Di  | Lu     | Ма     | Me      | Th    | Ve Sa   | a | 0 <u>a</u>               | nnulatior           | n en att        | ente     |        |
|                                 | 0            | )1 ( | )2   | 03 0   | 04   | 05   | 06    | 07   | 80        | 09   | 10    | 11 | 12 | 13 | 14 | 15 | 16   | 17  | 18   | 19     | 20  | 21 23 | 2 2 | 3 24  | 25     | 26     | 27      | 28 2  | 29 30   | 0 | 0 <u>r</u>               | éservatio           | n en at         | tente    |        |
| Garderie 2017/2018              |              |      |      |        |      |      |       |      |           |      |       |    |    |    |    |    |      |     |      |        |     |       |     | Cette | e acti | vité n | 'est ra | s mod | ifiable |   |                          |                     |                 |          |        |
| Midi                            |              |      |      |        |      |      |       |      |           |      |       |    |    |    |    |    |      |     |      |        |     |       |     |       |        |        |         |       |         |   | PPP 7                    | ermine              | er les          | modific  | catic  |
| Soir                            |              |      |      |        |      |      |       |      |           |      |       |    |    |    |    |    |      |     |      |        |     |       |     |       |        |        |         |       |         |   | -                        | <b>F</b> = ===:11 = |                 | - ¥ .    |        |
| Restauration scolaire           |              |      |      |        |      |      |       |      |           |      |       |    |    |    |    |    |      |     |      |        |     |       |     |       |        | /      |         |       |         |   |                          | Familie             |                 | A        | Clivii |
| Restauration scolaire 2017-2018 |              |      |      |        |      |      |       |      |           |      |       |    |    |    |    |    |      |     |      |        |     |       |     |       |        |        |         |       |         |   | E                        | Infant 1            |                 |          |        |
|                                 |              |      |      |        |      |      |       |      |           |      |       |    |    |    |    |    |      |     |      |        |     |       |     |       | /      |        |         |       |         |   | 🖈 E                      | Enfant 2            | 2               |          |        |
|                                 |              |      |      |        |      |      |       |      |           |      |       |    |    |    |    |    |      |     |      |        |     |       |     |       |        |        |         |       |         |   | Inscrip                  | tions :             |                 |          |        |
|                                 |              |      |      |        |      |      |       |      |           |      |       |    |    |    |    |    |      |     |      |        |     |       |     |       |        |        |         |       |         |   | • Garc                   | lerie 201           | 7/2018          |          |        |
|                                 |              |      |      |        |      |      |       |      |           |      |       |    |    |    |    |    |      |     |      |        |     |       |     |       |        |        |         |       |         |   | <ul> <li>Rest</li> </ul> | auration            | scolair         | e        |        |

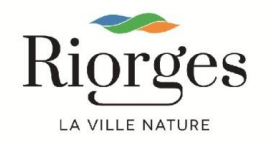

Vous pouvez ensuite cocher les jours de présence de votre enfant au restaurant scolaire, ou annuler des jours prévus, puis cliquez sur « valider »

| Riorges                         |            |          |          |          |            |          |          | L'E K    |          |          |          |          |          | F        |          |          |          | 1        |              | 1        |    |            |              |     |      | 44           |          | Ż        |          |          |              | Sel -  |        | Mor                                                 | a comp                           |                 | essibil           |         | an du site    |   |
|---------------------------------|------------|----------|----------|----------|------------|----------|----------|----------|----------|----------|----------|----------|----------|----------|----------|----------|----------|----------|--------------|----------|----|------------|--------------|-----|------|--------------|----------|----------|----------|----------|--------------|--------|--------|-----------------------------------------------------|----------------------------------|-----------------|-------------------|---------|---------------|---|
| Accueil Dossier Ins             | scriptions | Pla      | annii    | ng       | Fa         | ctur     | ratio    | n l      | Mess     | age      | rie      |          |          | HAR.     | -        |          |          |          |              |          |    |            |              |     | -    |              |          |          | -        |          |              |        | 11 - 5 |                                                     | al                               |                 |                   |         |               | A |
| 2018 Aujourd'hui<br>27 juin     | Périscola  | aire     |          |          |            |          |          | >        |          |          |          |          |          |          |          |          |          |          |              |          |    |            |              |     |      |              |          |          |          |          |              |        |        |                                                     |                                  |                 |                   |         |               |   |
| Enfant 2 : Juin 2018            |            |          |          |          |            |          |          |          |          |          |          |          |          | >        |          | Me       | ensu     | el       | Qui          | nzai     | ne | Se         | main         | е   |      |              |          |          |          |          |              |        |        | -                                                   | Modifi                           | catio           | n en o            | ours    |               | - |
|                                 |            | Ve<br>01 | Sa<br>02 | Di<br>03 | Lu  <br>04 | Ma<br>05 | Me<br>06 | Je<br>07 | Ve<br>08 | Sa<br>09 | Di<br>10 | Lu<br>11 | Ma<br>12 | Me<br>13 | Je<br>14 | Ve<br>15 | Sa<br>16 | Di<br>17 | i Lu<br>7 18 | Ma<br>19 | M  | e .<br>0 2 | e Ve<br>1 22 | e ( | Sa D | i Lu<br>1 25 | Ma<br>26 | Ме<br>27 | Je<br>28 | Ve<br>29 | e Si<br>9 3( | a<br>O |        | 0 a<br>0 r                                          | innulati<br>éservat              | on en<br>ion er | attente<br>attent | e       |               |   |
| Garderie 2017/2018              |            |          |          |          |            |          |          |          |          |          |          |          |          |          |          |          |          |          |              |          |    |            |              |     | Cett | e acti       | vité n   | 'est p   | as m     | odifia   | able         |        |        |                                                     |                                  |                 |                   |         |               |   |
| Matin                           |            |          |          |          |            |          |          |          |          |          |          |          |          |          |          |          |          |          |              |          |    |            |              |     |      |              |          |          |          |          |              |        |        | DDD T                                               | Fermir                           | her lø          | es mo             | dificat | ions          | g |
| Midi                            |            |          |          |          |            |          |          |          |          |          |          |          |          |          |          |          |          |          |              |          |    |            |              |     |      |              |          |          |          |          |              |        |        | 1                                                   | Famil                            | le              |                   | Acti    | <i>v</i> ités |   |
| Soir                            |            |          |          |          |            |          |          |          |          |          |          |          |          |          |          |          |          |          |              |          |    |            |              |     |      |              |          |          |          |          |              |        |        |                                                     |                                  |                 |                   |         |               |   |
| Restauration scolaire           |            |          |          |          |            |          |          |          |          |          |          |          |          |          |          |          |          |          |              |          |    |            |              |     |      |              |          |          |          |          |              |        |        |                                                     | Infant                           | 1               |                   |         |               |   |
| Restauration scolaire 2017-2018 |            |          |          |          |            |          |          |          |          |          |          |          |          |          |          |          |          |          |              |          |    |            |              |     |      |              |          |          | •        |          | 3            |        |        | 🔶 E                                                 | Enfant                           | 2               |                   |         |               |   |
|                                 |            | 5        |          | Q        | uitter     |          |          |          | ø        | Mod      | lificat  | ion a    | avan     | cée      |          | •        |          | V        | alide        | r<br>T   |    |            |              |     |      |              |          |          | 1        | ١        |              |        |        | <ul><li>Inscrip</li><li>Garc</li><li>Rest</li></ul> | otions :<br>derie 20<br>tauratio | 17/20<br>n scol | 18<br>aire        |         |               |   |
|                                 |            |          |          |          |            |          |          |          |          |          |          |          |          |          |          |          |          |          |              |          |    |            |              |     |      |              | /        | /        |          |          |              |        |        |                                                     | R                                | iç              | )r                | ge      | s             |   |

LA VILLE NATURE

Les modifications ont été prises en compte et apparaissent dans le cadre à droite avec leur incidence tarifaire. Une fois toutes les modifications effectuées, vous devez cliquer sur « terminer les modifications »,

| LA VILLE NATURE                    | s F     | Jani | ninc | 1.2    | F  | actu | ration |    | Aless | ager   | rie   |      |     |    |    |      |      | 3 00 L |         |    | 20   |      |       |       | 11/19 |        | 2      | by P |        |       | A THE | Me     | 6 1 CC | mpte   | Acce:  | ssibiliti<br>Constant<br>STJ 2 |         | an du s | ate<br>Dn |
|------------------------------------|---------|------|------|--------|----|------|--------|----|-------|--------|-------|------|-----|----|----|------|------|--------|---------|----|------|------|-------|-------|-------|--------|--------|------|--------|-------|-------|--------|--------|--------|--------|--------------------------------|---------|---------|-----------|
| 2018) Aujourd'hui<br>27 juin Péris | colaire |      |      |        |    |      |        |    |       | _      |       |      |     |    |    |      |      |        |         |    |      |      |       |       |       |        |        |      |        | 21    |       |        | Mc     | difica | ation  | s en o                         | cours   |         |           |
| Enfant 2 : Juin 2018               |         |      |      |        |    |      |        |    |       |        |       |      | >   |    | Me | ensu | lel  | Qu     | Jinzaii | ne | Ser  | nain | е     |       |       |        |        |      |        |       |       | 0      | anni   | Iation | n en a | ttente                         |         |         |           |
|                                    | Ve      | s Sa | a D  | i Lu   | Ma | Me   | Je     | Ve | Sa    | Di     | Lu    | Ма   | Me  | Je | Ve | Sa   | a Di | L      | u Ma    | M  | e Je | e Ve | e Sa  | Di    | Lu    | Ma     | Me     | e J  | e V    | e S   | sa    | 2      | rése   | rvatio | ns en  | attent                         | e       | 000     |           |
|                                    | 01      | 02   | 2 03 | 3 04   | 05 | 06   | 07     | 08 | 09    | 10     | 11    | 12   | 13  | 14 | 15 | 16   | 5 17 | 1      | 8 19    | 20 | 2    | 1 22 | 2 23  | 24    | 25    | 26     | 27     | 2    | 8 2    | 9 3   | 0     | (      | Coû    | t de l | a pé   | riode                          | : 10.   | 22€     |           |
| Garderie 2017/2018                 |         |      |      |        |    |      |        |    |       |        |       |      |     |    |    |      |      |        |         |    |      |      |       | Cette | activ | vité n | 'est p | as n | nodifi | iable |       | ***    | Ter    | mine   | er les | mod                            | lificat | ions    | 44        |
| Matin                              |         |      |      |        |    |      |        |    |       |        |       |      |     |    |    |      |      |        |         |    |      |      |       |       |       |        |        |      |        |       |       | -      | -      |        |        |                                | Anti    | ittén   |           |
| Midi                               |         |      |      |        |    |      |        |    |       |        |       |      |     |    |    |      |      |        |         |    |      |      |       |       |       |        |        |      |        |       |       |        | Inf    | ant 1  |        |                                | ACII    | vites   |           |
| Soir                               |         |      |      |        |    |      |        |    |       |        |       |      |     |    |    |      |      |        |         |    |      |      |       |       |       |        |        |      |        |       |       | -/     | -110   |        |        |                                |         |         |           |
| Restauration scolaire              |         |      |      |        |    |      |        |    |       |        |       |      |     |    |    |      |      |        |         |    | [2   | Rest | aurat | ion s | cola  | ire 20 | 017-2  | 2018 | : 10,  | 22€]  |       | 1      | Enf    | ant 2  |        |                                |         |         |           |
| Restauration scolaire 2017-2018    |         |      |      |        |    |      |        |    |       |        |       |      |     |    |    |      |      |        |         |    |      |      |       |       |       |        |        |      |        |       |       | Inscri | iptior | IS :   | 7/204  | 0                              |         |         |           |
|                                    |         |      |      |        |    |      |        |    |       |        |       |      |     |    |    |      |      |        |         |    |      |      |       |       |       |        |        |      |        |       |       | • Gar  | etaur  | ation  | r/201  | o                              |         |         |           |
|                                    |         | ,    |      | Quitte | er |      |        | ø  | Мо    | difica | ation | avan | cée |    |    |      | Va   | alid   | er      |    |      |      |       |       |       |        |        |      |        |       |       | • 1463 | staui  | auon   | scula  | ie                             |         |         |           |
|                                    |         |      |      |        |    |      |        |    |       |        |       |      |     |    |    |      |      |        |         |    |      |      |       |       |       |        |        |      |        |       |       |        |        |        |        |                                |         |         |           |
|                                    |         |      |      |        |    |      |        |    |       |        |       |      |     |    |    |      |      |        |         |    |      |      |       |       |       |        |        |      |        |       |       |        |        | Ri     | ic     | or                             | Øe      | es      |           |

LA VILLE NATURE

Cet écran vous rappelle les modifications effectuées et leur coût. Cliquez ensuite sur « terminer ».

| Riorges<br>La VILLE NATURE     | s                                                                                                    |              |                                            | Accessibilité   Plan du site |
|--------------------------------|----------------------------------------------------------------------------------------------------|--------------|--------------------------------------------|------------------------------|
| Accueil Do                     | ssier Inscriptions Planning 2 Facturation Messagerie                                                                                           |              |                                            |                              |
| <i>∰</i> Validatio             | on des modifications                                                                                                    |              |                                            |                              |
| Afin d'enregi<br>Si vous cliqu | istrer définitivement votre saisie, veuillez cliquer sur le bouton "Terminer".<br>Iez sur "Tout supprimer", vos modifications seront effacées. |              |                                            |                              |
| Récapitulatif o                | de votre saisie                                                                                                    |              |                                            |                              |
| Paiement à                     | réception de votre prochaine facture                                                                                                    |              |                                            |                              |
| Date                           | Elément                                                                                                    | Tarification | Coût                                       |                              |
| 28/06/2018                     | Enfant 2 - Restauration scolaire - Restauration scolaire 2017-2018                                                                             | à l'unité    | 5.11€                                      |                              |
| 29/06/2018                     | Enfant 2 - Restauration scolaire - Restauration scolaire 2017-2018                                                                             | à l'unité    | 5.11€                                      |                              |
|                                |                                                                                                    | Т            | al de vos modifications à l'unité ∶ 10.22€ |                              |
|                                | X Tout supprimer                                                                                                    | F            | etour Terminer                             |                              |

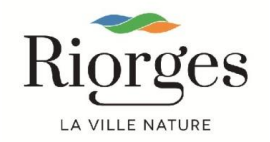

Les modifications sont alors prises en compte et disparaissent dans le cadre de droite. Cliquez enfin sur « quitter »

| Riorges                         |             |     |      |     |       |      |       | and and a | -   | -    | GER    |       | W. T. |      |    |    |      |    |        | 0     |      |      |      | R.L.   | TÉ    | R.    | 1      | Ş     |      |        |      |             |      | Mo     | on con          | Ad      | EST]    | bilité  <br>D | Plan de la connection de la connection d | tu site |
|---------------------------------|-------------|-----|------|-----|-------|------|-------|-----------|-----|------|--------|-------|-------|------|----|----|------|----|--------|-------|------|------|------|--------|-------|-------|--------|-------|------|--------|------|-------------|------|--------|-----------------|---------|---------|---------------|----------------------------------------------------------------------------------------------------|---------|
| Accueil Dossier Ins             | criptions   | PI  | anni | ing | F     | actu | ratio | n         | Mes | sage | erie   |       |       |      |    |    |      |    |        |       |      |      |      |        |       | 1     |        |       |      |        |      |             |      |        |                 |         |         |               |                                                                                                    | -       |
| 2018 Aujourd'hui<br>27 juin     | Périscola   | ire |      |     |       |      |       | >         |     |      |        |       |       |      |    |    |      |    |        |       |      |      |      |        |       |       |        |       |      |        |      |             |      |        |                 |         |         |               |                                                                                                    |         |
| Vos réservations ont été v      | alidées.    |     |      |     |       |      |       |           |     |      |        |       |       |      |    |    |      |    |        |       |      |      |      |        |       |       |        |       |      |        |      |             |      | -      | Mo              | ificati | on er   | n cour        | s                                                                                                    |         |
| Enfant 2 : Juin 2018            |             |     |      |     |       |      |       |           |     |      |        |       |       | >    |    | Me | ensu | el | Quir   | nzain | ne s | Sem  | aine | _      |       |       |        |       |      |        |      | <b>1</b> .8 |      | 0      | annula<br>résen | ation e | n atter | nte           |                                                                                                    |         |
|                                 |             | Ve  | Sa   | Di  | Lu    | Ma   | Me    | Je        | Ve  | Sa   | Di     | Lu    | Ma    | Me   | Je | Ve | Sa   | Di | Lu     | Ma    | Me   | Je   | Ve   | Sa     | Di    | Lu    | Ma     | Me    | Je   | Ve     | s    | a           |      |        |                 |         |         |               |                                                                                                    |         |
|                                 |             | 01  | 02   | 03  | 04    | 05   | 06    | 07        | 08  | 09   | 10     | 11    | 12    | 13   | 14 | 15 | 16   | 17 | 18     | 19    | 20   | 21   | 22   | 23     | 24    | 25    | 26     | 27    | 28   | 29     | 3    | 0           |      |        | _               |         |         |               |                                                                                                    |         |
| Garderie 2017/2018              |             |     |      |     |       |      |       |           |     |      |        |       |       |      |    |    |      |    |        |       |      |      |      | С      | ette  | activ | ité n' | est p | as m | odifia | able |             |      | PPP    | Tem             | niner   | les m   | nodifi        | cation                                                                                                    | is •••  |
| Matin                           |             |     |      |     |       |      |       |           |     |      |        |       |       |      |    |    |      |    |        |       |      |      |      |        |       |       |        |       |      |        |      |             |      | 1      | Fam             | nille   |         | <u>م</u>      | ctivité                                                                                                    | ás.     |
| Midi                            |             |     |      |     |       |      |       |           |     |      |        |       |       |      |    |    |      |    |        |       |      |      |      |        |       |       |        |       |      |        |      |             |      |        | T un            |         |         |               | Cuvito                                                                                                    |         |
| Soir                            | _           |     |      |     |       |      |       |           |     |      |        |       |       |      |    |    |      |    |        |       |      |      |      |        |       |       |        |       |      |        |      |             |      |        | Enfár           | nt 1    |         |               |                                                                                                    |         |
| Destauration applairs           | 2 <b></b> - |     |      |     |       |      |       |           |     |      |        |       |       |      |    |    |      |    |        |       |      | 12.0 | aata | ratio  |       | alai  | - 20   | 17.3  | 010  | 10.2   | 2251 |             |      | ★ I    | Enfar           | nt 2    |         |               |                                                                                                    |         |
| Restauration scolaire 2017-2018 | _           |     |      |     |       |      |       |           |     |      |        |       |       |      |    |    |      |    |        |       |      | [2 R | esta | uratio | on se | colai | le zu  | 11-2  | 010. | 10,2   | 226] |             |      | Inscri | ptions          | :       |         |               |                                                                                                    |         |
| Trestadadon Scolare 2017 2010   |             |     |      |     |       |      |       |           |     |      |        |       |       |      |    |    |      |    |        |       |      |      |      |        |       |       |        |       | ~    | ~      |      |             | - 23 | • Gar  | derie           | 2017/2  | 2018    |               |                                                                                                    |         |
|                                 |             |     |      |     |       |      |       |           |     |      |        |       |       |      |    |    |      |    |        |       |      |      |      |        |       |       |        |       |      |        |      |             | 3    | Res    | staura          | tion sc | olaire  |               |                                                                                                    |         |
|                                 |             | 5   |      | Q   | uitte | r    |       |           | ø   | Mo   | difica | ition | avar  | ncée |    | -  |      | Va | alider | -     |      |      |      |        |       |       |        |       |      |        |      |             |      |        |                 |         |         |               |                                                                                                    |         |
|                                 |             |     |      |     |       |      |       |           |     |      |        |       |       |      |    |    |      |    |        |       |      |      |      |        |       |       |        |       |      |        |      |             |      |        |                 |         |         |               |                                                                                                    |         |
|                                 |             |     |      |     | N     |      |       |           |     |      |        |       |       |      |    |    |      |    |        |       |      |      |      |        |       |       |        |       |      |        |      |             |      |        |                 |         |         |               |                                                                                                    |         |

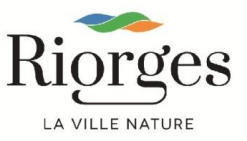

Les modifications apparaissent alors définitivement sur votre planning.

| LA VILLE NATURE                 | criptions  | PI             | annin   | ng.      | Fac      | cturat   | tion     | Mes  | ssac     | perie |      |              | C            |    |          |          |          |          |          | 1 and 1      |       |              |          |          | 3        |                |               | Ma              | n compt                          | Acce                | SSIDIIITE         | Déconne  | au site       |
|---------------------------------|------------|----------------|---------|----------|----------|----------|----------|------|----------|-------|------|--------------|--------------|----|----------|----------|----------|----------|----------|--------------|-------|--------------|----------|----------|----------|----------------|---------------|-----------------|----------------------------------|---------------------|-------------------|----------|---------------|
| 2018 Aujourd'hui<br>27 juin     | Périscol   | laire          |         | .8       |          |          |          | >    |          |       |      |              |              |    |          |          |          |          |          |              |       |              |          |          |          |                |               |                 |                                  |                     |                   |          |               |
| Enfant 2 : Juin 2018 -          | Coût de la | ı pério        | de : 10 | 0.22€    | Ē        |          |          |      |          |       |      |              | >            | M  | lens     | uel      | Qui      | nzair    | ne s     | Sema         | ine   |              |          |          | -        | Mod            | ifier         | e e             | Modifi                           | cation              | en cou            | rs       |               |
|                                 | ۱<br>ر     | /e Sa<br>01 02 | Di      | Lu<br>04 | Ма<br>05 | Me<br>06 | Je<br>07 | Ve 3 | Sa<br>09 | Di L  | .u M | la M<br>2 13 | e Je<br>3 14 | Ve | Sa<br>16 | Di<br>17 | Lu<br>18 | Ma<br>19 | Me<br>20 | Je \<br>21 2 | /e S  | a Di<br>3 24 | Lu<br>25 | Ма<br>26 | Me<br>27 | Je V<br>28 2   | /e Sa<br>9 30 | 0               | annulatio<br>éservat             | on en a<br>ion en a | ttente<br>attente |          |               |
| Garderie 2017/2018              |            |                |         |          |          |          |          |      |          |       |      |              |              |    |          |          |          |          |          |              |       | Cett         | e acti   | vité n'  | est pa   | s modi         | fiable        |                 |                                  |                     |                   |          |               |
| Matin<br>Midi<br>Soir           |            |                |         |          |          |          |          |      |          |       |      |              |              |    |          |          |          |          |          |              |       |              |          |          |          |                |               | •••             | Termir                           | ier les             | modi              | ication  | <u>is</u> 444 |
| Restauration scolaire           |            |                |         |          |          |          |          |      |          |       |      |              |              |    |          |          |          |          |          | [2 Re        | staur | ation        | scola    | ire 20   | 17-20    | <b>18</b> : 10 | ,22€]         | ~               | Famil                            | е                   | ** -              | Activité | İS            |
| Restauration scolaire 2017-2018 |            |                |         |          |          |          |          |      |          |       |      |              |              |    |          |          |          |          |          |              |       |              |          |          |          | * 1            |               |                 | Enfant                           | 1                   |                   |          |               |
|                                 |            |                |         |          |          |          |          |      |          |       |      |              |              |    |          |          |          |          |          |              |       |              |          |          |          | 7              |               | *               | Enfant                           | 2                   |                   |          |               |
|                                 |            |                |         |          |          |          |          |      |          |       |      |              |              |    |          |          |          |          |          |              |       |              |          |          | /        |                |               | Inscri<br>• Gar | otions :<br>derie 20<br>tauratio | 17/201              | 8<br>ire          |          |               |
|                                 |            |                |         |          |          |          |          |      |          |       |      |              |              |    |          |          |          |          |          |              |       |              |          | /        |          |                |               | - Nes           | lauratio                         | i scola             | iic               |          |               |

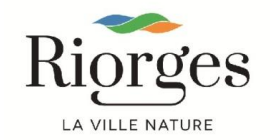

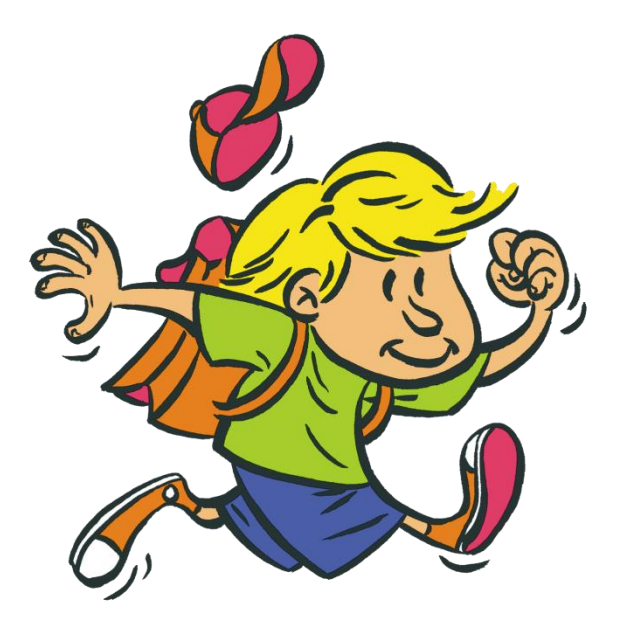

Pour tout renseignement, contactez le service Enseignement :

#### 04.77.23.62.69 service.enseignement@riorges.fr

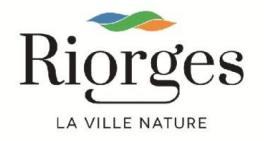

27/06/2018